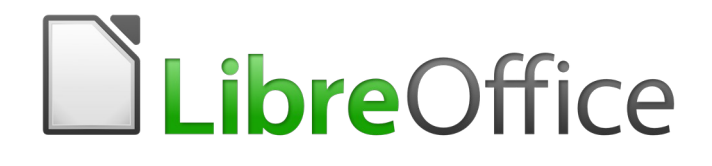

Guía de Writer 6.0

Capítulo 17 Campos

## Derechos de autor

Este documento tiene derechos de autor © 2021 por el equipo de documentación. Los colaboradores se listan más abajo. Se puede distribuir y modificar bajo los términos de la GNU General Public License versión 3 o posterior o la Creative Commons Attribution License, versión 4.0 o posterior.

Todas las marcas registradas mencionadas en esta guía pertenecen a sus propietarios legítimos.

### **Colaboradores**

Este libro está adaptado de versiones anteriores del mismo. Los colaboradores de dichas versiones son:

#### De esta edición

Jean Hollis Weber Barbara Duprey Juan C. Sanz Bruce Byfield Gillian Pollack Emilio Jose Valencia Calvopiña Jose Maria Lopez Saez

#### De ediciones previas

Agnes Belzunce Barbara M. Tobias Barbara Duprey John Kane Jean Hollis Weber John A Smith Gary Schnabl Michele Zarri Ron Faile Jr.

#### **Comentarios y sugerencias**

Puede dirigir cualquier clase de comentario o sugerencia acerca de este documento a: documentation@es.libreoffice.org.

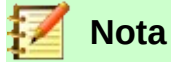

Todo lo que envíe a la lista de correo, incluyendo su dirección de correo y cualquier otra información personal que escriba en el mensaje se archiva públicamente y no puede ser borrada

## Fecha de publicación y versión del programa

Versión en español publicada el 8 de abril de 2021. Basada en la versión 6.0 de LibreOffice.

## Uso de LibreOffice en macOS

Algunas pulsaciones de teclado y opciones de menú son diferentes en macOS de las usadas en Windows y Linux. La siguiente tabla muestra algunas sustituciones comunes para las instrucciones dadas en este capítulo. Para una lista detallada vea la ayuda de la aplicación.

| Windows o Linux                           | Equivalente en Mac                                                                     | Efecto                                    |
|-------------------------------------------|----------------------------------------------------------------------------------------|-------------------------------------------|
| Herramientas > Opciones<br>opción de menú | LibreOffice > Preferencias                                                             | Acceso a las opciones de<br>configuración |
| Clic con el botón derecho                 | <i>Control+clic</i> o <i>clic derecho</i><br>depende de la configuración<br>del equipo | Abre menú contextual                      |
| Ctrl (Control)                            | 光 (Comando)                                                                            | Utilizado con otras teclas                |
| F5                                        | Mayúscula+∺+F5                                                                         | Abre el navegador                         |
| F11                                       | <b>∺+T</b>                                                                             | Abre la ventana de estilos y formato      |

## **Contenido**

| Derechos de autor                                                                            | 2      |
|----------------------------------------------------------------------------------------------|--------|
| Colaboradores                                                                                | 2      |
| De esta edición                                                                              | 2      |
| De eulciones previas                                                                         | ے      |
| Comentarios y sugerencias                                                                    | ∠<br>2 |
|                                                                                              | 2      |
| Uso de Libreoffice en macOS                                                                  | 2      |
| Introducción a los campos                                                                    | 5      |
| Atajos de teclado para los campos                                                            | 5      |
| Entrada de campo rápida y fácil                                                              | 5      |
| Uso de las propiedades del documento para contener los metadatos y la información que cambia | 6      |
| Usar otros campos para guardar información que cambia                                        | 7      |
| Uso de Texto automático para insertar campos de uso frecuente                                | 9      |
| Definir sus propias secuencias de numeración                                                 | 9      |
| Crear una variable de secuencia                                                              | 9      |
| Usar Texto automático para insertar un campo de secuencia                                    | 11     |
| Uso de referencias cruzadas automáticas                                                      | 11     |
| Insertar referencias cruzadas                                                                | 12     |
| Formatos disponibles                                                                         | 13     |
| Preparación de elementos como objetivos para referencias cruzadas                            | 13     |
| Uso de marcadores<br>Establecor referencias                                                  | 14     |
|                                                                                              | 14     |
| Uso de campos en encabezados y pies de pagina                                                | 15     |
| Desarrollo de contenido condicional                                                          | 16     |
| Elija los tipos de contenido condicional a utilizar                                          | 16     |
| Planifique su contenido condicional                                                          | 17     |
| Definir una expresión lógica (condición) que involucre la variable                           | 17     |
| Crear la variable                                                                            | 18     |
| Campos Info. del documento                                                                   | 18     |
| Campo variable definido por el usuario                                                       | 18     |
| Aplicar la condición al contenido                                                            | 19     |
| Texto collicionado                                                                           | 20     |
| Párrafos ocultos                                                                             | 21     |
| Secciones ocultas                                                                            | 22     |
| Cambia el valor de la variable                                                               | 23     |
| Uso de campos marcador de posición                                                           | 24     |
| Uso de otros campos                                                                          | 25     |

## Introducción a los campos

Los campos se usan para una variedad de propósitos: por ejemplo, los datos que cambian (como la fecha actual o el número total de páginas) o podrían cambiar (el nombre de un producto o libro en desarrollo), secuencias de numeración definidas por el usuario, referencias cruzadas automáticas y contenido condicional (palabras o párrafos que son visibles o impresos en algunas condiciones pero no en otras). Las entradas de índice también son campos.

Este capítulo describe algunos de los usos de los campos más comunes. Una discusión completa de los campos y su uso está fuera del alcance de este libro. Los usuarios avanzados pueden encontrar más detalles en la Ayuda de la aplicación.

## 🤆 Consejo

Los campos tienen un fondo gris cuando se ven en la pantalla, a menos que haya sido deseleccionada la opción *Marcar campos* o haya cambiado el color de las *Marcas de campos* en **Herramientas > Opciones > LibreOffice > Colores de la aplicación**. Este fondo gris no se muestra cuando imprime el archivo o lo exporta a **PDF**.

## Atajos de teclado para los campos

Aquí tiene algunos métodos abreviados de teclado útiles para usar cuando se trabaja con campos:

| Ctrl+F2 | Abrir cuadro de diálogo Campos.          |
|---------|------------------------------------------|
| Ctrl+F8 | Activar o desactivar Marcas de campos.   |
| Ctrl+F9 | Mostrar u ocultar Nombres de los campos. |
| F9      | Actualizar campos.                       |

## Entrada de campo rápida y fácil

Para insertar rápidamente campos comunes en su documento, elija **Insertar > Número de página** o **Insertar > Campo** en la barra de *Menú* y seleccione el campo requerido de la lista.

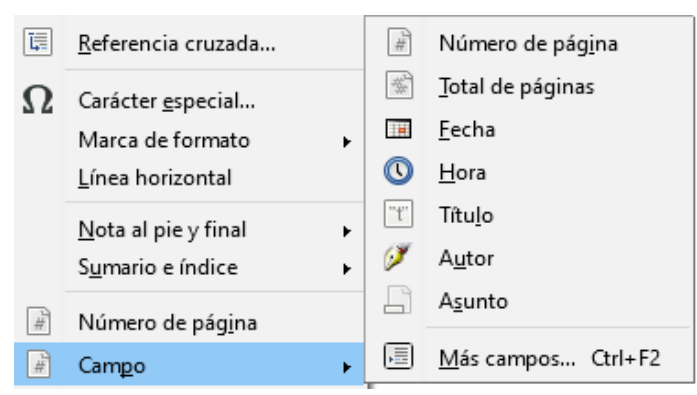

Figura 1: Insertar campos comunes

# Uso de las propiedades del documento para contener los metadatos y la información que cambia

El cuadro de diálogo *Propiedades* (Archivo > Propiedades) tiene siete pestañas. La información en la pestaña *General* y en la pestaña de *Estadísticas* es generada por el programa. Parte de la información (el nombre de la persona en las líneas Creado el y Modificado el de la pestaña *General*) se deriva de la página Datos de usuario en Herramientas > Opciones > LibreOffice. Las opciones en las pestañas de *Tipo de letra* y *Seguridad* aparecerán más detalladas en otra parte de este libro. Las *Propiedades de CMIS* están fuera del alcance de este libro.

Use las pestañas Descripción y Propiedades personalizadas para mantener:

- Metadatos que ayuden a clasificar, almacenar y recuperar documentos. Algunos de estos metadatos se exportan al equivalente más cercano en HTML y PDF. Algunos campos no tienen equivalente y no se exportan.
- Información que cambia. Puede almacenar datos para usar en campos en tu documento; por ejemplo, el título del documento, información de contacto de un participante del proyecto o el nombre de un producto que pueden cambiar durante el transcurso de un proyecto.

Este cuadro de diálogo se puede usar en una plantilla, donde los nombres de los campos pueden servir como recordatorios para los escritores de la información que deben incluir. (Los marcadores de posición pueden cumplir una función similar dentro del texto; consulte la página 24.)

Puede volver a este cuadro de diálogo en cualquier momento y cambiar la información que ingresó. Cuando lo haga, todas las referencias a esa información cambiarán dondequiera que aparezcan en el documento. Por ejemplo, en la pestaña *Descripción (Figura 2)* es posible que deba cambiar el contenido del campo *Título* del título del borrador al título de producción.

| Propiedades de «S       | in título 1»                                                                            | × |
|-------------------------|-----------------------------------------------------------------------------------------|---|
| General Descripc        | ión Propiedades personalizadas Propiedades de CMIS Seguridad Tipo de letra Estadísticas |   |
| <u>T</u> ítulo:         | Trabajando con campos                                                                   |   |
| A <u>s</u> unto:        |                                                                                         |   |
| <u>P</u> alabras clave: |                                                                                         |   |
| Comentarias             |                                                                                         |   |

Figura 2: Pestaña Descripción del diálogo Propiedades del documento

Use la pestaña *Propiedades personalizadas* (*Figura 3*) para almacenar información que no se ajuste a los campos provistos en las otras pestañas de este cuadro de diálogo.

| opiedades de «Sin título 1»   |                     |              |        |                                           |   |   |
|-------------------------------|---------------------|--------------|--------|-------------------------------------------|---|---|
| eneral Descripción Propie     | dades personalizada | s Propiedade | s de   | CMIS Seguridad Tipo de letra Estadísticas |   |   |
| Nombre                        |                     | Tipo         |        | Valor                                     |   |   |
|                               | ~                   | Texto        | $\sim$ | xxxxxxx                                   | × | , |
| Comprobado por<br>Cliente     | ^                   | Texto        | $\sim$ | xxxxxxx                                   | × |   |
| Completado el<br>Departamento |                     | Texto        | $\sim$ | אאאאאא                                    | × |   |
| Destinos<br>Disposición       |                     | Texto        | $\sim$ | 222222222                                 | × |   |

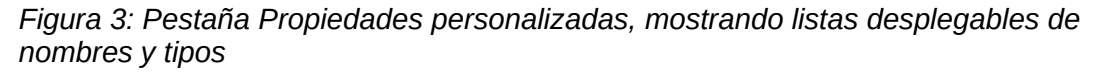

Cuando la pestaña *Propiedades personalizadas* se abre por primera vez en un documento nuevo, puede estar en blanco. Si el nuevo documento se basa en una plantilla, esta página puede contener campos.

Haga clic en el botón **Añadir Propiedad** que se encuentra en la esquina inferior derecha de la pestaña (no se muestra en la ilustración) para insertar una fila de cuadros donde puede ingresar sus propiedades personalizadas.

- El cuadro *Nombre* incluye una lista desplegable de opciones típicas; desplácese hacia abajo para ver todas las opciones. Si ninguna de las opciones satisface sus necesidades, puede escribir un nuevo nombre en el cuadro.
- En la columna *Tipo*, puede elegir entre **Texto**, **Fecha y hora**, **Fecha**, **Duración**, **Número** o **Sí o no** para cada campo. No puedes crear nuevos tipos.
- En la columna *Valor*, escriba o seleccione lo que desea que aparezca en el documento donde se usa este campo. Las opciones pueden limitarse a tipos de datos específicos según la selección en la columna *Tipo*; por ejemplo, si la selección de *Tipo* es **Fecha**, el Valor de esa propiedad se limita a una fecha.

Para eliminar una propiedad personalizada, haga clic en el botón *Quitar Propiedad* al final de la fila.

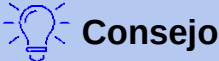

Para cambiar el formato del valor de **Fecha**, vaya a **Herramientas > Opciones > Configuración de idiomas > Idiomas** y cambie la configuración regional.

## Usar otros campos para guardar información que cambia

Una forma en que las personas usan los campos es para mantener información que probablemente cambiará durante el transcurso de un proyecto. Por ejemplo, el nombre de un gerente, un producto o incluso su compañía completa que son datos que podrían cambiar. Si ha insertado la información modificable como campos, puede cambiar la información en un lugar, y cambiará automáticamente en todos los lugares donde se encuentre ese campo.

Writer proporciona varios lugares donde puede almacenar la información a la que hace referencia un campo. Veremos algunos de ellos aquí.

Las siete propiedades de un documento (Fecha, Hora, Número de página, Recuento de páginas, Asunto, Título y Autor) están en el menú **Insertar > Campo** (*Figura 1*). Para insertar uno de estos campos, haga clic en el menú. Algunos de estos campos obtienen su información del cuadro de diálogo *Propiedades del documento* (*Figura 2*).

Otras propiedades del documento se encuentran en las pestañas *Info. del documento* y *Documento* del cuadro de diálogo *Campos* (*Figuras 4* y 5), para ello, seleccione **Insertar > Campo > Más campos** o presione *Ctrl+F2*. El elemento personalizado en la lista *Tipo* en la pestaña *Info. del documento* se deriva de la pestaña *Propiedades personalizadas* del cuadro de diálogo *Propiedades del documento* (*Figura 3*); no aparece en la lista si no se han definido propiedades personalizadas.

| ocumento Referencias cruza                                                                                                    | adas Funciones Info. dei | documento Variables Base de datos                                                                                                    |
|----------------------------------------------------------------------------------------------------|--------------------------|----------------------------------------------------------------------------------------------------|
| Тіро                                                                                                    | S <u>e</u> leccionar     | <u>F</u> ormato                                                                                                    |
| Asunto<br>Comentarios<br>Creación<br>Modificación<br>N.º de modificación:<br>Palabras clave<br>Tiempo de edición total<br>Título<br>Última impresión | Usuario<br>Hora<br>Fecha | 31/12/99         31/12/1999         31 de dic de 99         31 de dic de 1999         31 de dic de 1999         31 de diciembre de 1999         31 de diciembre de 1999         vie 31 de diciembre de 1999         vie 31 de diciembre de 1999         vie 31 de diciembre de 1999         vieres, 31 de diciembre de 1999         viernes, 31 de diciembre de 1999         99-12-31         12/99         31/dic         diciembre         4° trimestre 99         1         Formatos adicionales |

Figura 4: Inserción de un campo Fecha Modificada utilizando la pestaña Info. del documento del cuadro de diálogo Campos

| Campos       |                    |                               | ×                            |
|--------------|--------------------|-------------------------------|------------------------------|
| Documento    | Referencias cruzad | las Funciones Info. del docum | ento Variables Base de datos |
| <u>T</u> ipo |                    | S <u>e</u> leccionar          | <u>F</u> ormato              |
| Capítulo     |                    |                               | Nombre del archivo           |
| Estadísticas | ;                  |                               | Nombre del archivo sin exten |
| Fecha        |                    |                               | Ruta                         |
| Firma de pá  | árrafo             |                               | Ruta/Nombre del archivo      |
| Hora         |                    |                               |                              |
| Nombre de    | l archivo          |                               |                              |
| Página       |                    |                               |                              |
| Plantillas   |                    |                               |                              |
| Remitente    |                    |                               |                              |
| Usuario      |                    |                               |                              |

Figura 5: Inserción de un campo Nombre de archivo usando la pestaña Documento del cuadro de diálogo Campos

Algunos de estos elementos se recogen en la pestaña *Datos de usuario* del cuadro de diálogo **Herramientas > Opciones > LibreOffice**, así que asegúrese de que la información en esa pestaña sea correcta.

Para insertar uno de estos campos, selecciónelo en la lista *Tipo* y luego selecciónelo de las listas *Seleccionar* y *Formato* si aparecen opciones. Finalmente, haga clic en **Insertar**.

# 🔀 Consejo

Aunque estos campos a menudo se usan para contener información que cambia, puede hacer que el contenido no se modifique seleccionando la opción **Contenido fijo** (visible en la *Figura 4*, abajo a la derecha) al insertar el campo. Por ejemplo, si usa un campo para insertar la fecha de creación de un documento, no desea que esa fecha cambie. Si es necesario, puede volver a este cuadro de diálogo más tarde y anular la selección de esta opción para volver a modificar la variable de campo.

## Uso de Texto automático para insertar campos de uso frecuente

Si usa los mismos campos a menudo, puede usar **Texto automático** como una forma rápida y fácil de insertarlos. Para definir una entrada de Texto automático para un campo:

- 1) Inserte un campo en su documento, como se describió anteriormente.
- Seleccione el campo que insertó y luego seleccione Herramientas > Texto automático (o presione Ctrl+F3).
- 3) En el cuadro de diálogo *Texto automático (Figura 6*), elija el grupo donde se almacenará esta nueva entrada (en este ejemplo, *Mi texto automático*), escriba un nombre para la entrada y cambie el atajo sugerido si lo desea.
- 4) Haga clic en el botón Texto autom. y haga clic en Nuevo para insertar la entrada como un campo. No elija Nuevo (solo texto) porque la entrada de texto automático será texto sin formato, no un campo. (Las nuevas selecciones no aparecen hasta que selecciona un grupo y escribe un nombre para la entrada).
- 5) Haga clic en **Cerrar** para cerrar el cuadro de diálogo Texto automático.

Cuando desee insertar este campo en la posición del cursor, escriba el Atajo y presione F3.

## Definir sus propias secuencias de numeración

Es posible que desee definir sus propias secuencias de numeración para situaciones en las que no siempre desea el número al comienzo del párrafo, o donde desea tener más control del que le brindan las opciones de numeración incorporadas, o donde los estilos de lista no realizan lo que desea hacer.

Este tema describe cómo crear y usar una secuencia de numeración, utilizando un campo de variable de rango numérico. El ejemplo se haría mejor con un estilo de lista, pero ilustra la técnica.

| Texto automático                                                                                                    | ×                                |
|----------------------------------------------------------------------------------------------------|----------------------------------|
| Mostrar el resto del nombre como sugerencia durante la escritura         Nombre:                                                                                                    | J L                              |
| , in the second second s |                                  |
| Guardar enlaces relativos a       □ Sistema de archivos       □ Ayuda       Insertar       Cerrar       Texto autom.                                                                                                    | Cat <u>eg</u> orías <u>R</u> uta |

Figura 6: Crear una nueva entrada de Texto automático

#### Crear una variable de secuencia

Para crear una variable de secuencia usando números árabes (1 2 3):

- 1) Coloque el punto de inserción en un párrafo en blanco en su documento.
- Elija Insertar > Campo > Más campos o presione Ctrl+F2, a continuación, seleccione la pestaña Variables (Figura 7).

|                                                                                                    | Campos                                            |                                                                                                    |
|----------------------------------------------------------------------------------------------------|---------------------------------------------------|----------------------------------------------------------------------------------------------------|
| Documento<br>Info. del documento                                                                                                    | Referencias cruzadas<br>Variables                 | Funciones                                                                                                    |
| <u>T</u> ipo                                                                                                    | Seleccionar                                       | Formato                                                                                                    |
| Establecer variable<br>Mostrar variable<br>Campo DDE<br>Insertar fórmula<br>Campo de entrada<br>Secuencia<br>Determinar variable de página<br>Mostrar variable de página<br>Campo de usuario | - Dibujo<br>Ilustración<br>Paso<br>Tabla<br>Texto | Arábiga (1 2 3)<br>A, 5,, Aa, A6 (búlgaro)<br>A, 5,, Aa, A6 (búlgaro)<br>A, 5,, Aa, A6 (búlgaro)<br>a, 6,, aa, 66 (búlgaro)<br>A, 5,, Aa, A6 (ruso)<br>a, 6,, aa, a6 (ruso)<br>A, 5,, Aa, A6 (ruso)<br>a, 6,, aa, a6 (serbio)<br>a, 6,, aa, a6 (serbio)<br>a, 6,, aa, a6 (serbio)<br>a, 6,, aa, a6 (serbio)<br>a, 6,, aa, a6 (serbio)<br>a, 6,, aa, a6 (serbio)<br>a, 6,, aa, a6 (serbio)<br>a, 6,, aa, a6 (serbio)<br>a, 6,, aa, a6 (serbio)<br>a, 6,, aa, a6, (serbio)<br>a, 6,, aa, a6, (serbio)<br>a, 6,, aa, a6, (serbio)<br>a, 6,, aa, 66 (serbio)<br>a, 6,, aa, 66 (serbio)<br>a, 6,, aa, 60 (serbio)<br>a, 6,, aa, 60 (serbio)<br>a, 6,, (serbio)<br>a, 6,, (serbio)<br>a, 6,, (serbio)<br>a, 6,, (serbio)<br>a, 6,, (serbio)<br>a, 6,, (serbio)<br>a, 6,, (serbio)<br>a, 6,, (serbio)<br>a, 6,, (serbio)<br>a, 6,, (serbio)<br>a, 6,, (serbio)<br>a, 6,, (serbio)<br>a, 6,, (serbio) |
|                                                                                                    |                                                   | Numeración por capítuloNivelNinguna Separador.                                                                                                    |
| Nombre                                                                                                    | <u>V</u> alor                                     | Numeración por capítulo       Ninguna ✓       Separador                                                                                                    |

Figura 7: Definiendo una variable de secuencia

- 3) En la lista *Tipo*, seleccione **Secuencia**. En la lista *Formato*, seleccione **Arábiga (1 2 3)**. Escribe lo que quieras en el campo *Nombre*. (Hemos utilizado **Paso** en este ejemplo).
- Haga clic en Insertar. El nombre de la variable (Paso) aparece ahora en la lista Seleccionar, y aparece un campo numérico (que muestra 1) en el punto de inserción en su documento. El cuadro de diálogo Campos permanece abierto.
- 5) Si hace clic varias veces en el botón **Insertar** en el cuadro de diálogo *Campos*, aparecerán en el documento los números 2, 3, 4, etc.

Ahora es posible que desee cambiar la secuencia de pasos a un número diferente, mayor o menor que el valor actual, para que pueda usar el mismo nombre de secuencia más de una vez en su documento (por ejemplo, para comenzar cada conjunto de instrucciones). Para hacer eso, necesita insertar un nuevo campo con el mismo nombre, mientras le indica a LibreOffice que obligue el valor a la nueva opción.

- 1) Abra el cuadro de diálogo *Campos* en la pestaña *Variables*. Asegúrese de que el nombre de variable *Paso* aparezca en el cuadro *Nombre*.
- 2) En el cuadro *Valor*, escriba 1 (ilustraremos un reinicio de numeración aquí, pero con cualquier número funcionará), como se muestra en la *Figura 8*. Haga clic en **Insertar**.
- 3) Para continuar con la secuencia normal (es decir, para que el siguiente valor de *Paso* sea 2), debe eliminar el contenido del cuadro *Valor* después de insertarlo en el paso 2.

| Campos                                                                                                    |                                                 |                                                                                                    |
|----------------------------------------------------------------------------------------------------|-------------------------------------------------|----------------------------------------------------------------------------------------------------|
| Documento Referencias cruzad                                                                                                    | as Funciones Info. del                          | documento Variables Base de datos                                                                                                    |
| <u>T</u> ipo                                                                                                    | S <u>e</u> leccionar                            | <u>F</u> ormato                                                                                                    |
| Establecer variable<br>Mostrar variable<br>Campo DDE<br>Insertar fórmula<br>Campo de entrada<br>Secuencia<br>Determinar variable de página<br>Mostrar variable de página<br>Campo de usuario | Dibujo<br>Ilustración<br>Paso<br>Tabla<br>Texto | Arábiga (1 2 3)       Λ         A, Б,, Aa, A6 (búlgaro)       A, Б,, Aa, A6 (búlgaro)         A, Б,, Aa, A6 (búlgaro)       A, Б,, Aa, A6 (búlgaro)         A, Б,, Aa, A6 (búlgaro)       A, Б,, Aa, A6 (ruso)         a, 6,, aa, 66 (ruso)       A, Б,, Aa, A6 (ruso)         a, 6,, aa, a6 (ruso)       A, Б,, Aa, A6 (serbio)         a, 6,, aa, a6 (serbio)       A, Б,, Aa, A6 (serbio)         a, 6,, aa, a6 (serbio)       A, Б,, Aa, A6 (serbio)         A, 5,, Aa, A6 (serbio)       A, B, Γ (mayúsculas grieg         Xumeración por capítulo       Nivel       Ninguna |
| N <u>o</u> mbre                                                                                                    | <u>V</u> alor                                   |                                                                                                    |
| Paso                                                                                                    | 1                                               | ~ ×                                                                                                    |
|                                                                                                    | Inserta                                         | r Cerrar Avuda                                                                                                    |

Figura 8: Definir un campo para reiniciar una variable de secuencia

## Usar Texto automático para insertar un campo de secuencia

Para evitar hacer todo eso cada vez que desee ingresar un número de *Paso*, cree dos entradas de Texto automático, una para el campo *Paso* (Valor = 1) (llámelo *Paso 1*, por ejemplo) y otra para el campo *Paso = Paso + 1* (llámelo *Paso siguiente*, por ejemplo). Luego inserte los campos de la misma manera que insertaría cualquier otro Texto automático. Ver "Uso de Texto automático para insertar campos de uso frecuente" en la página 9.

Puede crear campos similares para subpasos u otras secuencias que desee que se numeren con letras (a, b, c), números romanos (i, ii, iii) o alguna otra secuencia. En el cuadro de diálogo *Campos*, elija el formato requerido en la lista *Formato* al crear los códigos de campo.

## 🔀 Consejo

Si una variable definida por el usuario no está en uso en el documento, el icono X al lado del cuadro *Valor* está activo. Puede eliminar la variable haciendo clic en este icono. Para eliminar una variable que se usa en el documento actual, primero elimine del documento todos los campos que usen esa variable, y luego elimine la variable de la lista *Seleccionar*.

## Uso de referencias cruzadas automáticas

Si escribe referencias cruzadas a otras partes del documento, esas referencias pueden desactualizarse fácilmente si vuelve a redactar un encabezado, agrega o elimina figuras o reorganiza los temas. Reemplace cualquier referencia cruzada escrita como referencia cruzada automática y, cuando actualice los campos, todas las referencias se actualizarán automáticamente para mostrar la redacción actual, o los números de página.

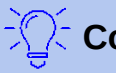

#### Consejo

Algunas personas usan la función *Hiperenlace* de Writer para referencias cruzadas. Sin embargo, el texto visible del hipervínculo no cambia si cambia el texto del elemento al que se vincula. Por esa razón, se recomienda utilizar referencias cruzadas en la mayoría de las situaciones. La excepción es cuando el documento se va a guardar como HTML; las referencias cruzadas no se convierten en hipervínculos en un documento HTML, por lo que debe usar hipervínculos en el documento de Writer.

La pestaña *Referencias cruzadas* del cuadro de diálogo *Campos (Figura 9)* enumera algunos elementos, como encabezados, párrafos numerados y marcadores. Si los títulos de las figuras, títulos de tablas, variables de secuencia definidos por el usuario, y algunos otros elementos se han definido en un documento, ese tipo también aparece en la lista.

| Documento Referencias cruzad<br><b>Tipo</b>                                                                 | as Funciones Info. del documento Variables Base de datos<br>Selección                                                                                                    |
|----------------------------------------------------------------------------------------------------|----------------------------------------------------------------------------------------------------|
| Establecer referencia<br>Insertar referencia<br>Títulos<br>Párrafos numerados<br>Figure<br>Marcadores       | Filtrar selección  Copyright Contributors Acknowledgments Feedback Publication date and software version Note for macOS users Introducción a los campos Atajos de teclado para los campos                                                                                                    |
| Insertar <u>r</u> eferencia a<br>Página<br>Capítulo<br>Referencia<br>Encima/Debajo<br>Como estilo de página | Entrada de campo rápida y fácil<br>Uso de las propiedades del documento para contener los i<br>Usar otros campos para guardar información que cambia<br>Uso de Texto automático para insertar campos de uso frec<br>Definir sus propias secuencias de numeración<br>Crear una variable de secuencia<br>Usar Texto automático para insertar un campo de secuen<br>Uso de referencias cruzadas automáticas |
| Número<br>Número (sin contexto)<br>Número (todo el contexto)                                                | Insertando referencias cruzadas        Nombre     Copyright       Valor                                                                                                    |
|                                                                                                    | <u>I</u> nsertar <u>C</u> errar Ay <u>u</u> da                                                                                                    |

Figura 9: Pestaña Referencias cruzadas del diálogo Campos

#### Insertar referencias cruzadas

Para insertar una referencia cruzada a un título, figura u otro elemento que se muestra en la pestaña *Referencias cruzadas*:

- 1) Coloque el cursor donde desee que aparezca la referencia cruzada en el documento.
- Si el cuadro de diálogo Campos no está abierto, elija Insertar > Referencia cruzada. En la pestaña Referencias cruzadas (Figura 9), en la lista Tipo, haga clic en el tipo de elemento al que hace referencia (por ejemplo, Títulos o Figuras).
- 3) Puede dejar esta página abierta mientras inserta muchas referencias cruzadas.

- 4) Haga clic en el elemento requerido en la lista *Selección*, que muestra tanto las entradas creadas automáticamente (por ejemplo, *Títulos*) como las referencias definidas por el usuario (por ejemplo, marcadores).
- 5) En la lista *Insertar referencia a*, elija el tipo de referencia requerido. Las opciones varían con el elemento al que se hace referencia.

Para los títulos, normalmente elegirá *Referencia* (para insertar el texto completo del título) o *Página* (para insertar el número de la página donde se encuentra el título).

Para las figuras, generalmente elegirá *Categoría y número* (para insertar la palabra "Figura" y su número), *Referencia* (para insertar la palabra "Figura" con su número y el texto completo del título), *Página* (para insertar el número de la página en la que se encuentra la figura), o *Número* (para insertar solo el número de la figura).

6) Haga clic en Insertar.

Para obtener una lista completa de los formatos de referencia disponibles y su uso, consulte la Ayuda.

## **Formatos disponibles**

Para todos los tipos de referencia, puede seleccionar entre los siguientes formatos:

- Página: el número de página del objetivo.
- Capítulo: el número del capítulo donde se encuentra el objetivo referenciado.
- **Referencia:** el texto completo se establece como referencia.
- Encima/Debajo: la palabra encima o debajo según la posición del campo en relación con el objetivo al que se hace referencia.
- Como estilo de página: similar a Página, el número de página donde se encuentra la referencia, pero utilizando el formato especificado en el estilo de la página. Esto es muy útil cuando se coloca una referencia a una página en la parte delantera donde normalmente se emplean los números romanos.

Para títulos o párrafos numerados, hay dos opciones adicionales disponibles:

- **Número (sin contexto):** solo inserta el número del encabezado o del párrafo numerado. Por ejemplo, si hace referencia a un elemento numerado 2.4, inserta 4.
- Número (todo el contexto): inserta el número completo incluyendo niveles jerárquicos superiores. Por ejemplo, si se hace referencia a un elemento numerado 2.4, se inserta la numeración completa (2.4).

Para los objetos insertados con títulos, como una tabla o una figura, puede elegir:

- **Categoría y número:** inserta tanto la categoría como el número del objeto referenciado (por ejemplo, *Figura 6*). Este es el formato más utilizado para figuras y tablas.
- **Texto de leyenda:** inserta el título completo del objeto referenciado. Por ejemplo, *Figura 6: Este es un ejemplo de figura.*
- Número: inserta el número secuencial del objeto al que se hace referencia, sin la categoría (por ejemplo, si se hace referencia a la *Tabla 2*, el campo solo contendrá el número 2).

## Preparación de elementos como objetivos para referencias cruzadas

Ocasionalmente, es posible que desee insertar una referencia cruzada a algo que no se muestra automáticamente en la página de referencias cruzadas: una ilustración sin un título o un elemento en una lista de viñetas, por ejemplo. Antes de que pueda insertar una referencia cruzada a un elemento de este tipo, debe preparar el elemento como un destino al que se va a hacer referencia. Para hacer esto, puede usar marcadores o establecer referencias.

Una vez que se ha definido un objetivo, puede hacer una referencia cruzada a él como se describe en la página 12.

#### Uso de marcadores

Los marcadores están listados en el navegador y se puede acceder directamente desde allí. En los documentos HTML, los marcadores se convierten en anclajes a los que puede saltar utilizando un hipervínculo.

- 1) Seleccione el texto que desea marcar, o haga clic en el lugar requerido en el texto. Seleccione **Insertar > Marca de texto**.
- En el cuadro de diálogo Marcadores, el cuadro más grande enumera los marcadores definidos previamente. Escriba un nombre para este marcador en el cuadro superior. Haga clic en Insertar.

#### Establecer referencias

- 1) Elija Insertar > Referencia cruzada.
- 2) En la pestaña Referencias cruzadas del cuadro de diálogo Campos (Figura 10), seleccione Establecer referencia en la lista Tipo. La lista de selección muestra cualquier referencia que haya sido definida. Este diálogo puede permanecer abierto mientras establece varios elementos como referencias.

| Selección<br>Filtrar selec | cción           |                 |                        |
|----------------------------|-----------------|-----------------|------------------------|
| Filtrar selec              | cción           |                 |                        |
|                            |                 |                 |                        |
|                            |                 |                 |                        |
| N <u>o</u> mbre            |                 |                 |                        |
|                            | N <u>o</u> mbre | N <u>o</u> mbre | Nombre           Valor |

Figura 10: Configuración del texto que se utilizará como objetivo para una referencia cruzada

- 3) Haga clic en el documento y resalte el texto del primer elemento para establecer como objetivo para una referencia cruzada. Haga clic en el cuadro de diálogo *Campos*. El texto del elemento aparecerá en el cuadro *Valor* en la esquina inferior derecha. En el cuadro *Nombre*, escriba algún texto con el que pueda identificar este elemento.
- 4) Haga clic en **Insertar**. El texto que escribió en el cuadro *Nombre* ahora aparece en la lista *Selección*.

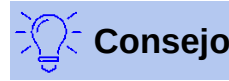

Consulte el *Capítulo 16* para ver cómo crear referencias cruzadas a otros subdocumentos en un documento maestro.

## Uso de campos en encabezados y pies de página

Es posible que desee utilizar campos como estadísticas mientras escribe, y reemplazarlos con otros, como *Capítulo*, cuando el documento esté listo para su uso.

Puede insertar campos en encabezados o pies de página, utilizando las técnicas descritas anteriormente en este capítulo:

- Para insertar un número de página, título de documento, autor, fecha y hora de creación, fecha y hora actuales, o campo de recuento total de páginas, use *Propiedades del documento* (ver página 6) o elija **Insertar > Campo > [elemento]** en la barra de *Menú*.
- Para insertar una referencia cruzada a un marcador, encabezado u otro elemento, use Insertar > Campo > Más campos > Referencias cruzadas.

| Campos                                                                                                    |                           |                      |                  |                                                                      | ×                                                                         |
|----------------------------------------------------------------------------------------------------|---------------------------|----------------------|------------------|----------------------------------------------------------------------|---------------------------------------------------------------------------|
| Documento                                                                                                    | Referencias cruzadas      | Funciones            | Info. del docume | nto Variables                                                        | Base de datos                                                             |
| <u>T</u> ipo                                                                                                    | 4                         | S <u>e</u> leccionar |                  | <u>F</u> ormato                                                      |                                                                           |
| Capítulo<br>Estadística:<br>Fecha<br>Firma de pi<br>Hora<br>Nombre de<br>Página<br>Plantillas<br>Remitente<br>Usuario | s<br>árrafo<br>:l archivo |                      |                  | Nombre del<br>Número de<br>Número y n<br>Número y n<br><u>N</u> ivel | capítulo sin separ<br>capítulo sin separ<br>capítulo<br>ombre del capítul |
|                                                                                                    |                           |                      | <u>I</u> nsertar | <u>C</u> errar                                                       | Ay <u>u</u> da                                                            |

Figura 11: Insertar nombre y número del capítulo actual en su documento

- Si ha usado el *Título 1* para los títulos de sus capítulos, puede usar un campo de documento para insertar el título del capítulo actual, de modo que el contenido del encabezado o pie de página cambie de un capítulo al siguiente. Ver *Figura 11*. (Writer referencia los títulos de los capítulos desde los títulos). Si ha usado la numeración de esquema en su *Título 1*, puede elegir si desea incluir estos números en el campo (*Número y nombre del capítulo*). Utilice Insertar > Campo > Más campos > Documento.
- Puede insertar referencias cruzadas a otros niveles de encabezado especificando un valor en el cuadro Nivel en la esquina inferior derecha de la pestaña Documento del cuadro de diálogo Campos (Figura 11). Es decir, Nivel 1 = Título 1, Nivel 2 = Título 2 y así sucesivamente.

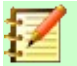

Un campo de referencia cruzada en el encabezado de una página recoge el primer título de ese nivel en la página, y un campo en el pie de página recoge el último título de ese nivel en la página.

 Para incluir el número de capítulo con el número de página, coloque el cursor justo antes del campo de página que insertó. En la pestaña de *Documento* del cuadro de diálogo *Campos*, seleccione **Capítulo** en la columna *Tipo* y **Número de capítulo sin separador** en la columna *Formato*. Haga clic en **Insertar**.

Vaya al encabezado o pie de página donde insertó este campo y escriba el carácter que desea que aparezca entre el número de capítulo y el número de página; por ejemplo, un punto o un guion.

La tabla de contenido no recogerá automáticamente estos números de capítulo, por lo que debe hacer un cambio en la pestaña de *Entradas* del cuadro de diálogo *Sumario, índice o bibliografía*, como se describe en el *Capítulo 15*.

 Puede agregar un recuento de páginas al pie de página; por ejemplo, Página 9 de 12. Escriba la palabra Página y un espacio delante del campo Página. Escriba un espacio, la palabra de y un espacio después del campo Página. Luego elija Insertar > Campo > Total de páginas.

## Desarrollo de contenido condicional

El contenido condicional es texto y gráficos que se incluyen o excluyen de un documento según la condición que especifique.

Un ejemplo simple es una carta de recordatorio para una cuenta vencida. El primer y segundo recordatorios pueden tener una línea de asunto de "Aviso de recordatorio", pero la tercera carta de recordatorio puede tener el tema "Aviso final" y un párrafo final diferente.

Un ejemplo más complejo es un manual de software para un producto que viene en dos versiones, *Pro* y *Lite*. Ambas versiones del producto tienen mucho en común, pero la versión *Pro* incluye algunas características que no están en la versión *Lite*. Si usa contenido condicional, puede mantener un archivo que contenga información para ambas versiones e imprimir (o crear ayuda en línea) personalizado para cada versión. No es necesario mantener dos conjuntos de la información que es la misma para ambas versiones, por lo que no se olvidará de actualizar ambas versiones cuando algo cambie.

## 🏷 Consejo

En algunos casos, se puede obtener el mismo efecto al ocultar un párrafo o estilo de carácter; Consulte el *Capítulo 9, Trabajar con estilos*.

## Elija los tipos de contenido condicional a utilizar

Esta sección describe varias características de Writer que pueden ayudarlo a diseñar y mantener contenido condicional. Puede usar una o cualquier combinación de estas características en el mismo documento.

#### Texto condicionado

Con el texto condicionado, puede tener dos textos alternativos (una palabra, frase u oración). Se mostrará e imprimirá un texto si se cumple la condición que usted especifique, y el otro se mostrará e imprimirá si no se cumple la condición. No puede incluir gráficos ni editar el texto, excepto en el cuadro de diálogo del campo (no en el cuerpo del documento). Tampoco puede formatear parte del texto (por ejemplo, poner una palabra en negrita pero no

las otras), pero puede dar formato al campo para que afecte a todos los contenidos del campo (por ejemplo, poner en negrita todas las palabras). No puede incluir una referencia cruzada u otro campo en el texto.

#### Texto oculto

Con el texto oculto (una palabra, frase u oración), solo tiene dos opciones: mostrar u ocultar. Si se cumple la condición que usted especifica, el texto se oculta; Si la condición no se cumple, se muestra el texto. Las desventajas son las mismas que para el texto condicionado: no puede incluir gráficos, editar el texto en el cuerpo del documento, formatear parte del texto, o incluir un campo.

#### Párrafo oculto

Los párrafos ocultos son como cualquier otro párrafo, pero puede especificar una condición bajo la cual el párrafo no se muestra ni se imprime. También se puede ocultar un párrafo en blanco, por ejemplo, si un campo de base de datos no tiene contenido para el registro actual. Esto es muy útil al combinar una dirección en una carta: si permite dos líneas para la dirección de la calle, y el registro de la base de datos usa solo una línea, puede evitar que aparezca una línea en blanco en su documento. Puede incluir gráficos, editar el texto en el cuerpo del documento, formatear cualquier parte del texto, e incluir campos.

#### Secciones ocultas

Las secciones ocultas son como párrafos ocultos, pero pueden incluir más de un párrafo, por ejemplo, un encabezado más uno o más párrafos. Sin embargo, una sección no puede contener menos de un párrafo, por lo que no puede usar este método para palabras o frases individuales. El contenido de una sección oculta se comporta como el contenido de cualquier otra parte del documento, pero puede especificar una condición bajo la cual la sección no se muestra ni se imprime. Además, puede proteger con contraseña una sección.

## Planifique su contenido condicional

Las condiciones son lo que los programadores llaman expresiones lógicas. Debe formular una expresión lógica para cada condición porque una condición siempre es verdadera (se cumple) o falsa (no se cumple). Puede usar la misma condición en muchos lugares de su documento, para diferentes tipos de contenido condicional.

Para que el contenido condicional funcione, necesita:

- 1) Elegir o definir una variable.
- 2) Definir una expresión lógica (condición) que involucre la variable seleccionada.

#### Elija o defina una variable

Puede utilizar las siguientes variables en su condición:

- Variables definidas por el usuario.
- Variables predefinidas de LibreOffice, que utilizan valores estadísticos de las propiedades del documento.
- Datos del usuario.
- Contenido del campo de la base de datos, por ejemplo, de su libreta de direcciones.

No puede usar variables internas (por ejemplo, número de página o nombre de capítulo) para formular condiciones.

Los ejemplos en este capítulo utilizan variables definidas por el usuario.

#### Definir una expresión lógica (condición) que involucre la variable

La condición compara un valor fijo especificado con el contenido de una variable o campo de base de datos.

Para formular una condición, use los mismos elementos que usaría para crear una fórmula: operadores, funciones matemáticas y estadísticas, formatos de números, variables y constantes. Los posibles operadores, y muchos ejemplos de uso, se dan en la *Ayuda*; Busque en el índice bajo *Definir condiciones* y *condiciones*. Puede definir expresiones bastante complejas, pero en la mayoría de los casos una condición simple hará el trabajo.

## **Crear la variable**

Para crear la variable, puede usar las opciones que se encuentran en las pestañas *Info. del documento*, *Variables y Base de datos* del cuadro de diálogo *Campos*.

#### Campos Info. del documento

"Uso de las propiedades del documento para contener los metadatos y la información que cambia" en la página 6 describió cómo configurar una propiedad de documento personalizada. Puede usar esa propiedad de documento como la variable en su declaración de condición.

#### Campo variable definido por el usuario

Para configurar una variable o campo de usuario:

- 1) Coloque el cursor donde desee insertar el campo.
- 2) En el cuadro de diálogo Campos, seleccione la pestaña Variables.

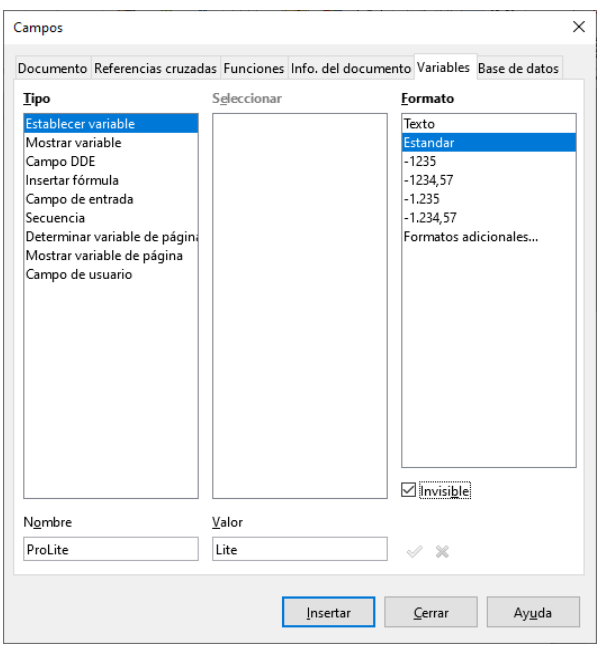

Figura 12: Definir una variable para usar con contenido condicional

- 3) Seleccione Establecer variable en la lista *Tipo* y Texto en la lista *Formato*. Escriba un nombre para la variable en el cuadro *Nombre* y un valor en el cuadro *Valor*. He elegido *ProLite* para el nombre (para recordarme que esta variable está relacionada con las dos versiones del producto), y establezco el valor como *Lite* porque puedo recordar "Si es la versión *Lite*, este texto debería estar oculto".
- 4) Seleccione **Invisible** para que el campo no se muestre en el documento. Haga clic en **Insertar**, luego haga clic en **Cerrar**.
- 5) Aparecerá una pequeña marca gris donde insertó el campo. Vamos a volver a esto más adelante.

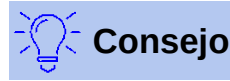

Debido a que la marca gris es tan pequeña, es posible que tenga problemas para encontrarla nuevamente, especialmente si tiene otros campos en el documento. Es posible que prefiera dejar el campo variable visible mientras trabaja, y cambiarlo a invisible justo antes de crear la copia final.

En cualquier momento, puede colocar el punto de inserción justo antes del campo y elegir **Editar > Campos** o hacer clic con el botón derecho en el campo y elegir **Campos** en el menú contextual. En el cuadro de diálogo *Editar los campos* (*Figura* 17), seleccione o deseleccione **Invisible**.

## Aplicar la condición al contenido

Ahora que ha definido la variable, puede usarla en una declaración de condición. Este tema describe algunas de las posibilidades.

#### Texto condicionado

Primero, configuremos un texto condicionado que insertará las palabras *Great Product Lite* en la versión *Lite* y *Great Product Pro* en la versión *Pro* del manual. Usted usaría este campo cuando quiera mencionar el nombre del producto.

- 1) Coloque el cursor donde desee que aparezca una de estas frases. (Puede moverlo o borrarlo más tarde, si lo desea).
- 2) En la pestaña *Funciones* del cuadro de diálogo *Campos*, seleccione **Texto condicionado** en la lista *Tipo*.
- 3) Como se muestra en la *Figura 13*, escriba **ProLite EQ "Lite"** en la caja *Condición*, **Great Product Lite** en la caja *Entonces*, y **Great Product Pro** en la caja *Si no*.

## 🗹 Nota

Estos campos distinguen entre mayúsculas y minúsculas, y se requieren comillas alrededor de un valor de texto como *Lite*.

4) Haga clic en **Insertar** para insertar el campo, luego haga clic en **Cerrar**. Debería ver *Great Product Lite* en el texto.

| Campos                                      |           |                  |                               | × |
|---------------------------------------------|-----------|------------------|-------------------------------|---|
| Documento Referencias cruzadas              | Funciones | Info. del docum  | ento Variables Base de datos  |   |
| <u>T</u> ipo                                | ormato    |                  | <u>C</u> ondición             |   |
| Texto condicionado                          |           |                  | ProLite EQ "Lite"             |   |
| Lista de entrada<br>Campo de entrada        |           |                  | E <u>n</u> tonces             |   |
| Ejecutar macro                              |           |                  | Great Product Lite            |   |
| Marcador de posición<br>Combinar caracteres |           |                  | Sino                          |   |
| Texto oculto                                |           |                  | Great Product Pro             |   |
|                                             |           |                  |                               |   |
|                                             |           |                  | Macro                         |   |
|                                             |           |                  |                               |   |
|                                             |           |                  |                               |   |
|                                             |           |                  |                               |   |
|                                             |           |                  |                               |   |
|                                             |           |                  |                               |   |
|                                             |           |                  |                               |   |
|                                             |           |                  |                               |   |
|                                             |           |                  |                               |   |
|                                             |           |                  | ]                             |   |
|                                             |           |                  |                               |   |
|                                             | l         | <u>I</u> nsertar | <u>C</u> errar Ay <u>u</u> da |   |

Figura 13: Insertar texto condicionado

🖉 Consejo

Si desea insertar este campo en su texto en muchos lugares (como probablemente lo haría para un nombre de producto), cree una entrada de texto automático para él. Ver "Uso de Texto automático para insertar campos de uso frecuente" en la página 9 para instrucciones.

#### Texto oculto

Puede usar texto oculto para palabras o frases cortas que describan las funciones de *Great Product Pro* que no se encuentran en la versión *Lite*. Puede reutilizar el mismo campo en varios lugares del documento, por ejemplo, copiándolo y pegándolo.

Para crear un campo de texto oculto:

1) En la pestaña *Funciones* del cuadro de diálogo *Campos*, seleccione **Texto oculto** en la lista *Tipo*, como se muestra en la *Figura 14*.

| ocumento Referencias cru             |                 |                  |                   |              |
|--------------------------------------|-----------------|------------------|-------------------|--------------|
| ocumento Referencias ciu.            | zadas Funciones | Info. del docume | ento Variables Ba | ase de datos |
| Гіро                                 | <u>F</u> ormato |                  | <u>C</u> ondición |              |
| Texto condicionado                   |                 |                  | ProLite EQ "Lit   | te"          |
| Lista de entrada<br>Campo de entrada |                 |                  | Texto oculto      |              |
| Fiecutar macro                       |                 |                  | ighte etaile      |              |
| Marcador de posición                 |                 |                  | , and six color   | choices      |
| Combinar caracteres                  |                 |                  |                   |              |
| Texto oculto                         |                 |                  |                   |              |
| Párrafo oculto                       |                 |                  |                   | Macro        |
|                                      |                 |                  |                   |              |
|                                      |                 |                  |                   |              |
|                                      |                 |                  |                   |              |
|                                      |                 |                  |                   |              |
|                                      |                 |                  |                   |              |
|                                      |                 |                  |                   |              |
|                                      |                 |                  |                   |              |
|                                      |                 |                  |                   |              |
|                                      |                 |                  |                   |              |
|                                      |                 |                  |                   |              |
|                                      |                 |                  |                   |              |
|                                      |                 |                  |                   |              |
|                                      |                 |                  |                   |              |
|                                      |                 |                  |                   |              |
|                                      |                 |                  |                   |              |
|                                      |                 |                  |                   |              |

Figura 14: Crear una condición para texto oculto

- 2) Escriba **ProLite EQ "Lite"** en el cuadro *Condición* y escriba el texto requerido en el cuadro *Texto oculto*. Recuerde, este es el texto que está oculto si la condición es verdadera.
- 3) Haga clic en **Insertar** para crear e insertar el campo.

#### Párrafos ocultos

Un párrafo condicional está oculto si la condición es verdadera. Para ocultar un párrafo:

- 1) Haga clic en el párrafo que se va a ocultar.
- 2) En la pestaña *Funciones* (*Figura 15*) del cuadro de diálogo *Campos*, seleccione **Párrafo oculto** en la lista *Tipo*.
- 3) Para este ejemplo, escriba **ProLite EQ "Lite"** en el cuadro *Condición*.
- 4) Haga clic en **Insertar** para crear e insertar el campo. Si aparece una marca de párrafo adicional, elimínela.

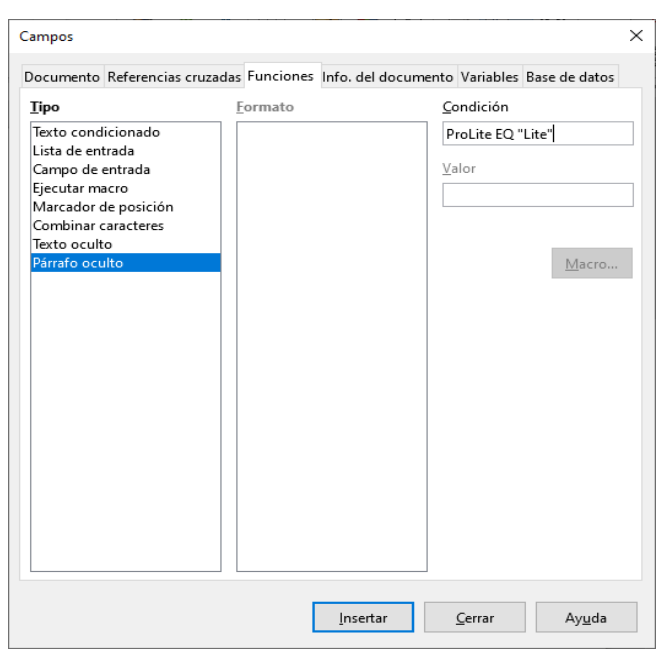

Figura 15: Crear una condición para un párrafo oculto

Para mostrar todos los párrafos ocultos para que pueda editarlos, realice una de las siguientes acciones:

- Seleccione Ver > Campo párrafos ocultos en la barra de *Menú*, para que esté marcado.
- En la página Herramientas > Opciones > LibreOffice Writer > Ayudas de formato, seleccione la opción Campos: párrafos ocultos.
- Haga doble clic delante de la variable que utilizó para definir la condición para ocultar el párrafo, e ingrese un valor diferente para la variable.

#### Secciones ocultas

Una sección condicional está oculta si la condición es verdadera. Para crear una sección condicional:

- 1) Seleccione el texto que desea incluir en la sección condicional. (Puede editar este texto más tarde, al igual que puede editar cualquier otro texto).
- 2) Seleccione Insertar > Sección. En el cuadro de diálogo Insertar una sección (Figura 16), seleccione la pestaña Sección, luego seleccione Ocultar e ingrese la condición en el cuadro Con condición. También puede dar un nombre a la sección, si lo desea. Se recomienda encarecidamente, por lo que puede volver a encontrarlo fácilmente si tiene varias secciones en su documento.
- 3) Haga clic en **Insertar** para insertar la sección en su documento.

Para mostrar una sección oculta para que pueda editarla:

- 1) Elija Formato> Secciones.
- 2) En el cuadro de diálogo *Modificar secciones* (similar al cuadro de diálogo *Insertar una sección*), seleccione la sección de la lista.
- Deseleccione Ocultar, y luego haga clic en Aceptar. Ahora puede editar los contenidos de la sección. Luego, puede elegir Formato > Secciones y seleccionar Ocultar para ocultar la sección nuevamente.

| ertar u | na sección  |          |                            |                              |          |                     |
|---------|-------------|----------|----------------------------|------------------------------|----------|---------------------|
| ección  | Columnas    | Sangrías | Fondo Notas al pie/fina    | es                           |          |                     |
| Secció  | n nueva     |          | Enlace                     |                              |          |                     |
| Şecc    | ión1        |          | <u>Enlace</u> <u>D</u> DE  |                              |          |                     |
|         |             |          | Nombre del <u>a</u> rchivo |                              |          | E <u>x</u> aminar   |
|         |             |          | Se <u>c</u> ción           |                              | $\sim$   |                     |
|         |             |          | Protección contra escri    | tura                         |          |                     |
|         |             |          | <u>P</u> roteger           |                              |          |                     |
|         |             |          | Con <u>c</u> ontraseña     |                              |          | Con <u>t</u> raseña |
|         |             |          | Ocultar                    |                              |          |                     |
|         |             |          | □ Oc <u>u</u> ltar         |                              |          |                     |
|         |             |          | <u>C</u> on condición      |                              |          |                     |
|         |             |          | Propiedades                |                              |          |                     |
|         |             |          | 🗌 Editable en docum        | ento de <u>s</u> olo lectura | 1        |                     |
|         |             |          |                            |                              |          |                     |
| Ayı     | <u>u</u> da |          |                            | <u>I</u> nsertar             | Cancelar | <u>R</u> establecer |

Figura 16: Crear una sección que se oculta cuando se cumple una condición específica

Para convertir la sección oculta en una parte normal del documento (es decir, eliminar los marcadores de sección, pero no el contenido de la sección):

- 1) Muestre la sección oculta, como se describe arriba.
- 2) En el cuadro de diálogo *Modificar secciones*, seleccione la sección de la lista.
- 3) Haga clic en **Quitar**. El contenido de la sección ahora es una parte normal del documento.

## Cambia el valor de la variable

Para cambiar el valor de la variable entre Lite y Pro:

- 1) Busque el campo variable que creó en "Elija o defina una variable" en la página 17.
- 2) Haga clic una vez justo delante de este campo, luego haga clic con el botón derecho y haga clic en **Campos** en el menú contextual.
- 3) En la pestaña *Variables* del cuadro de diálogo *Campos* (*Figura 17*), cambie el valor de la variable a **Pro**.
- 4) Si ha configurado los campos para que se actualicen automáticamente, todo el texto condicional y oculto que utiliza esta variable como condición, cambiará.

## 🤆 Consejo

El texto condicional y el texto oculto solo se pueden editar en el cuadro de diálogo *Campos*.

| ocumento Referencias cruzada                                                                                                    | as Funciones         | Info. del document | o Variables                                                                  | Base de datos |
|----------------------------------------------------------------------------------------------------|----------------------|--------------------|------------------------------------------------------------------------------|---------------|
| Гіро                                                                                                    | S <u>e</u> leccionar | ļ                  | ormato                                                                       |               |
| Establecer variable<br>Mostrar variable<br>Campo DDE<br>Insertar fórmula<br>Campo de entrada<br>Secuencia<br>Determinar variable de página<br>Mostrar variable de página<br>Campo de usuario | ProLite              |                    | Texto<br>Estandar<br>-1235<br>-1234,57<br>-1.235<br>-1.234,57<br>Formatos ad | icionales     |
|                                                                                                    |                      |                    | Invisi <u>b</u> le                                                           |               |
| N <u>o</u> mbre                                                                                                    | <u>V</u> alor        |                    |                                                                              |               |
| ProLite                                                                                                    | Pro                  |                    | ~ x                                                                          |               |

Figura 17: Cambiar el valor de la variable

## Consejo

Para activar la actualización automática de los campos, elija Herramientas > Opciones > LibreOffice Writer > General, y seleccione Campos en Actualizar automáticamente.

## Uso de campos marcador de posición

Un campo de marcador de posición le solicita que ingrese algo (texto, una tabla, un marco, una imagen o un objeto).

Para insertar un campo de marcador de posición en un documento:

- 1) En la pestaña *Funciones* del cuadro de diálogo *Campos*, seleccione **Marcador de posición** en la columna *Tipo* y seleccione para qué es el marcador de posición en la columna *Formato*.
- 2) En el cuadro *Marcador de posición*, escriba el texto que desea que aparezca en el campo del marcador de posición.
- 3) En el cuadro *Referencia*, escriba el texto que desea mostrar como sugerencia de ayuda cuando coloque el puntero del mouse sobre el campo.

La *Figura 18* muestra los resultados de insertar un campo de marcador de posición para una imagen.

|                                                                                                    | Campos                            | ×                          |
|----------------------------------------------------------------------------------------------------|-----------------------------------|----------------------------|
| Info. del documento<br>Documento                                                                      | Variables<br>Referencias cruzadas | Base de datos<br>Funciones |
| Тіро                                                                                                  | Formato                           | Marcador de posición       |
| Texto condicionado                                                                                    | Texto                             | <logo></logo>              |
| Campo de entrada<br>Campo de entrada<br>Ejecutar macro<br>Marcador de posición<br>Combinar caracteres | Marco<br>Imagen<br>Objeto         | Referencia                 |
| Combinar caracteres<br>Texto oculto<br>Párrafo oculto                                                 |                                   | Macro                      |
|                                                                                                    | Inserta                           | ar Cerrar Ayuda            |

Figura 18: Insertar un campo marcador de posición

Debido a que el campo **<Logo>** es un marcador de posición de imagen, al hacer clic en el campo del documento, se abre el cuadro de diálogo *Insertar una imagen*, que le solicita que seleccione una imagen. Cuando selecciona una imagen y hace clic en **Abrir**, la imagen reemplaza el campo en el documento.

De manera similar, al hacer clic en un campo de marcador de posición de Tabla, se abre el cuadro de diálogo *Insertar tabla*, al hacer clic en un campo de marcador de posición de *Marco*, se abre el cuadro de diálogo *Marco*, y al hacer clic en un campo de marcador de posición de *Objeto*, se abre el cuadro de diálogo *Insertar objeto OLE*. El campo del marcador de posición de *Texto* es diferente: simplemente haga clic en él y escriba algún texto en el cuadro *Marcador de posición*, que reemplaza el campo.

## Uso de otros campos

Otros usos de los campos, incluidos los campos de la base de datos, se describen en varios capítulos de este libro.

LibreOffice proporciona muchos otros campos que pueden resultarle útiles, pero son demasiado especializados para cubrirlos en este libro. Consulte el sistema de ayuda para obtener detalles, instrucciones y ejemplos.